**PURPOSE:** The purpose of this procedure is to demonstrate how add a Signature to your email in outlook.

**OPERATING SYSTEM:** Windows 7 is demonstrated in this procedure with Office 2013, but similar steps can be taken with Windows XP and Vista and Office 2010.

| PROCESS STEP                                                           | REFERENCE IMAGE                                                                                                    |
|------------------------------------------------------------------------|----------------------------------------------------------------------------------------------------|
| STEP 1: After<br>logging into your<br>system, open<br>Outlook Desktop. |                                                                                                    |
| STEP 2: Create a<br>new message                                        | FILE HOME SE<br>FILE HOME SE<br>Clean<br>New New<br>Email Items *<br>New D<br>A Favorites                                                                                                    |
| STEP 3: Click on<br>Signatures                                         | Image: Construction of the second second |

| Step 4: Select          | E-mail Signature Personal Stationery          |
|-------------------------|-----------------------------------------------|
| NEW                     | Select signature to edit Choose default signa |
|                         | E-mail account:                               |
|                         | New messages:                                 |
|                         | Replies/forwards:                             |
|                         | Tolata Naw Sava Daname                        |
|                         |                                               |
|                         |                                               |
|                         |                                               |
|                         |                                               |
|                         |                                               |
|                         |                                               |
| Step 5: Name the        |                                               |
| Signature and           | Salis New Signature 2 23                      |
| click <b>OK</b>         |                                               |
|                         | Type a name for this signature:               |
|                         |                                               |
|                         |                                               |
|                         | OK Cancel                                     |
|                         |                                               |
|                         |                                               |
|                         |                                               |
|                         |                                               |
| Step C. Click on        |                                               |
| Step 6: Click on        | Mail Ca                                       |
| the <b>SIARI</b> Button | Iviali Ca                                     |
|                         |                                               |
|                         |                                               |
|                         |                                               |
|                         |                                               |
|                         |                                               |
| Stop 7: Coloct          |                                               |
| Step 7: Select          | Music                                         |
| Computer                |                                               |
|                         | Computer                                      |
|                         |                                               |
|                         | Control Paris                                 |
|                         |                                               |
|                         | Devices and Printers                          |
|                         |                                               |
|                         |                                               |
| Step 8: Select          | A Network Location (6)                        |
| the <b>SHARED</b>       | <ul> <li>Network Location (6)</li> </ul>      |
| drive                   | Shared Data (\\STMSRV02) (G:)                 |
|                         |                                               |
|                         | 1.23 TB f Space free: 1.23 TB                 |
|                         | PUBLIC of Total size: 1.90 TB                 |
|                         |                                               |
|                         |                                               |
|                         |                                               |

| Step 9: : Select         the FORMS         folder         Step 10: : OPEN         the signature         template file | ARCHIVE<br>FORMS<br>Type: File folder<br>Date modified: 2/3/2014 12<br>Form 101 KP<br>Reimbursement Form<br>Signature_template                                                                                                    |
|----------------------------------------------------------------------------------------------------|----------------------------------------------------------------------------------------------------|
|                                                                                                    | Type: Microsoft Word Docum<br>Size: 33.5 KB                                                                                                    |
| Step 11: Select<br>all the<br>information in<br>the file.                                                             | First, Name Last, Name, Title<br>St. Thomas More Catholic School<br>20 Carnichael Street<br>Chapel HIL NC 2714<br>919-929-1546<br>Your_email@st-thomasmore.org                                                                                                    |
|                                                                                                    | Tolebrating     El Norme of Fotbolic Education       "Afficience"     -       "Afficience"     -       B     T     U       U     -       L     -                                                                                                    |
| Step 12: COPY<br>the information                                                                                      | FILE       HOME       INSERT       Di         Image: Compy       Paste       Image: Compy       B       Image: Lege         Paste       Image: Format Painter       Image: Compy       B       Image: Lege         Clipboard       Image: Compy       Image: Compy       Image: |
| <b>Step 13:</b> Go back<br>to the OUTLOOK<br>signature box.                                                           | Callen iBody) 💽 11 💌 B J U Automatic 💌 🖾 🗇 🦉 🕞 🕞                                                                                                    |
|                                                                                                    |                                                                                                    |

| Step 14: : Paste<br>the information<br>from the WORD<br>file using the<br>CTRL + V buttons<br>Update the<br>information to<br>include your<br>name and email<br>in the signature! | Mike Throm, Title<br>St. Thomas More Catholic School<br>920 Carmichael Street<br>Chapel Hill, NC 27514<br>919-929-1546<br>Your_email@st-thomasmore.org<br>Selebrating 50 Years of Catholic Education<br>Mission, Legacy & Community" |
|----------------------------------------------------------------------------------------------------|----------------------------------------------------------------------------------------------------|
| Step 15: Choose<br>the signature for<br>new messages<br>and replies as<br>needed.                                                                                                 | Choose default signature<br>E-mail <u>a</u> ccount: MThrom@st-thomasmore.org<br>New <u>m</u> essages: signature<br>Replies/forwards: (none)                                                                                          |
| <b>Step 16:</b> Save<br>your signature by<br>clicking OK.                                                                                                    | OK Cancel                                                                                                    |